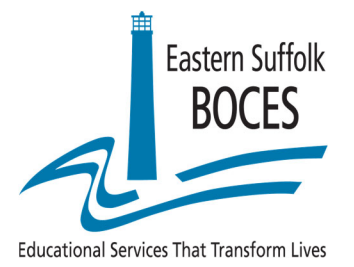

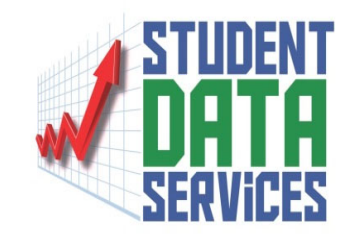

# RIC Regents Scanning

# ASAP Web Application For Regents Reporting

# **Student Data Services**

Eastern Suffolk BOCES Instructional Support Center at Sequoya 750 Waverly Avenue Holtsville, NY 11742 (631) 218-4195

Charles King Divisional Administrator Peter Desjardins Program Administrator

# **ASAP = Assessment Scoring and Analysis Program**

ASAP is a web-based application used to collect the data from Regents answer sheets. It also provides a broad assortment of Regents reports.

- ASAP accounts must be requested through Eastern Suffolk BOCES.
- Account Designees must have permission to view all district students.
- Account Designees will be expected to disseminate all Regents ASAP score reports to appropriate building personnel in a timely manner.
- Account Designees will sign a form stating that they agree to adhere to all FERPA regulations regarding access to this information.

The web address is: <u>https://asap.esboces.org</u>

| ← → @ https://asap.esboce | ×                          |
|---------------------------|----------------------------|
| Assessment Sco            | oring and Analysis Program |
| UserID:                   |                            |
| Password                  | Login                      |

After a successful login, you will see the main menu screen.

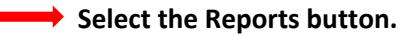

(The Teleform Imports/Scrubbing button is used by Student Data Services to import scan data and score it.)

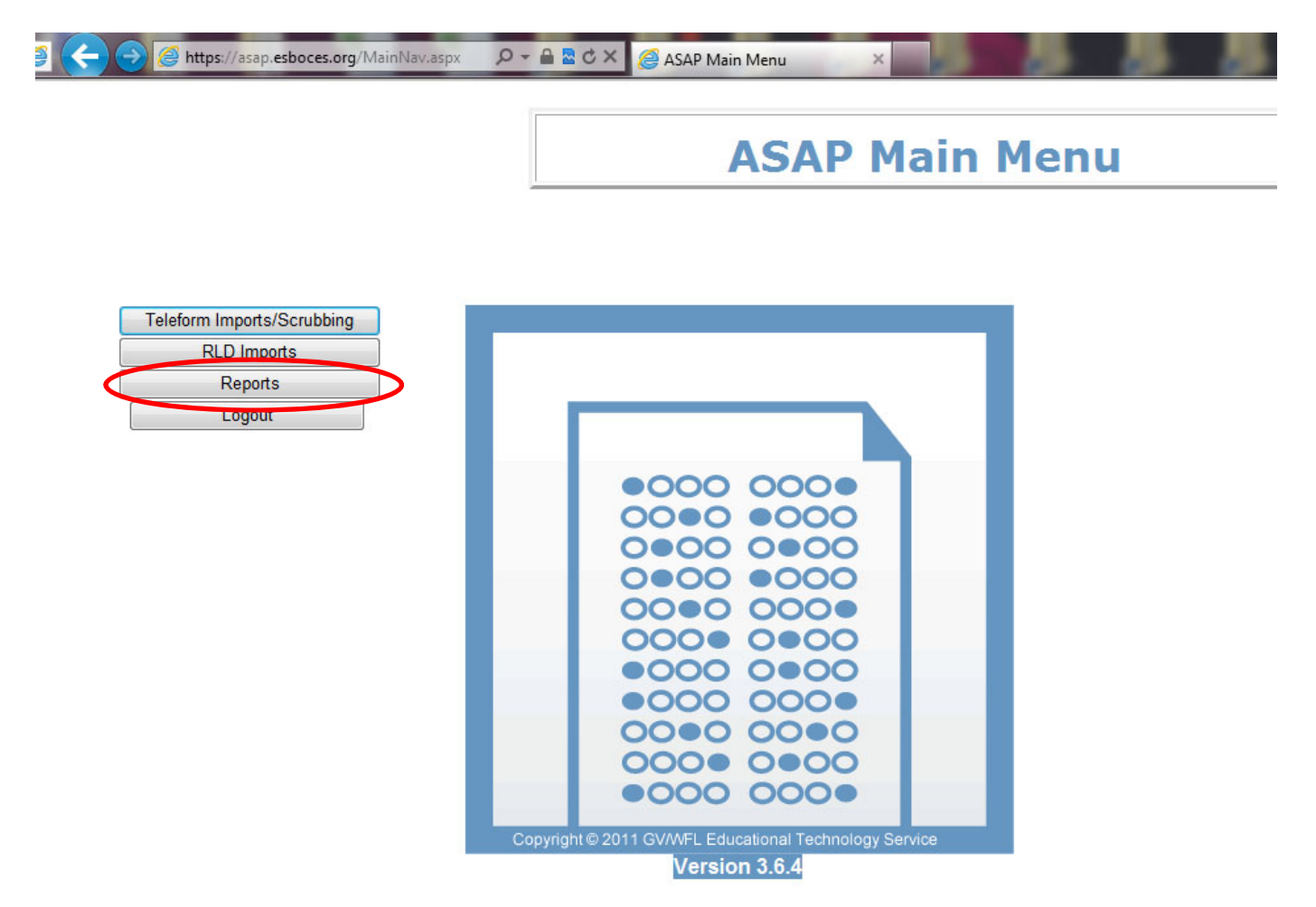

You will see the ASAP Reports Screen.

The reports are organized by report type in a "tree". Each report type is a branch. The quick score reports are located at the "Root".

#### To run a report,

#### → Select the link to the report in the tree.

Selection boxes will be displayed next.

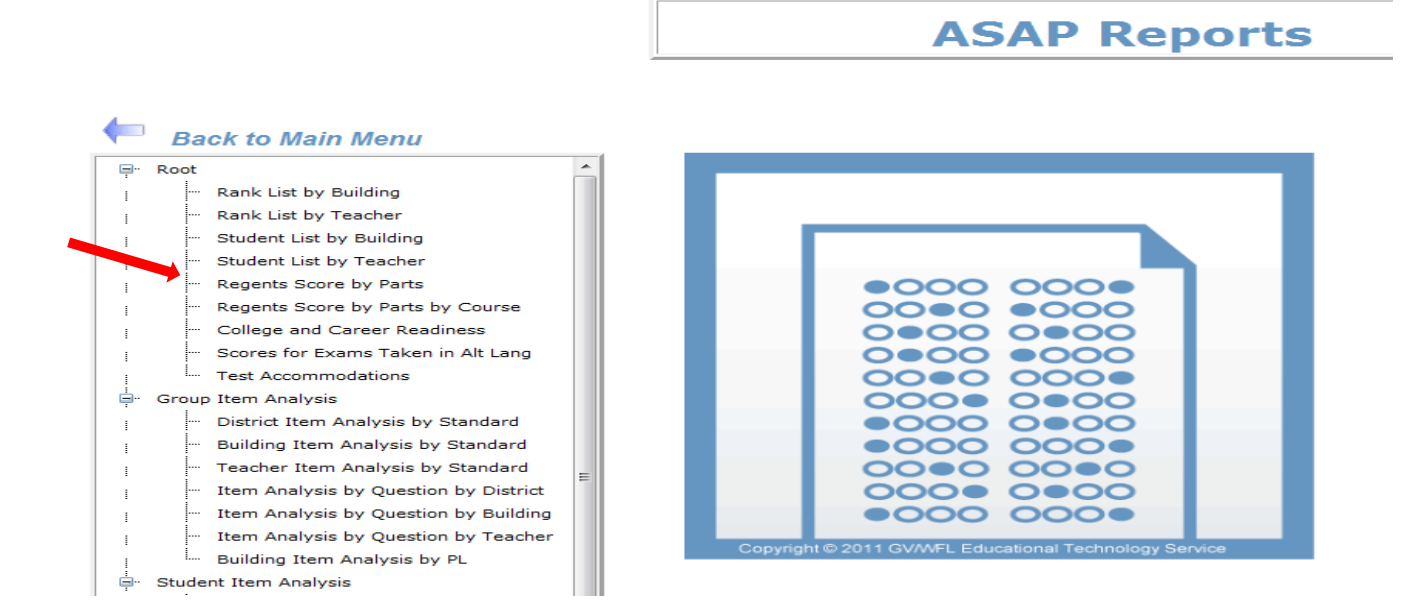

Assessments are displayed by School Year End Date, Admin Month, Assessment Name.

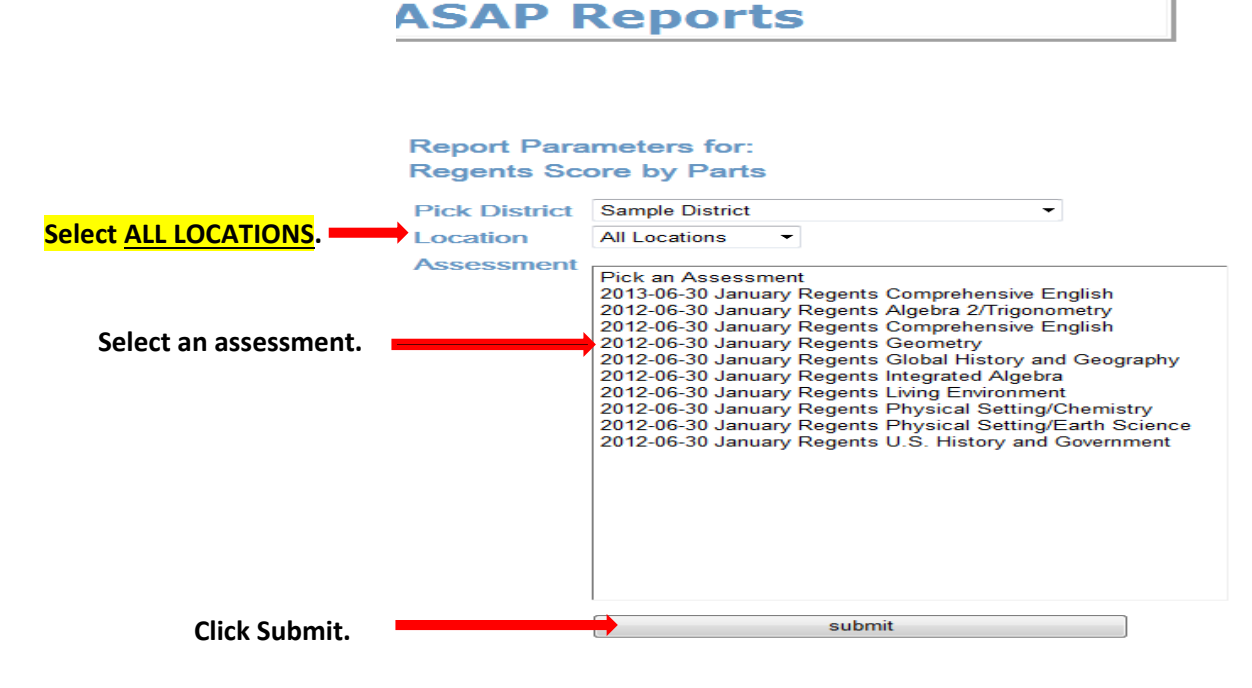

The report will display on the next screen.

At the top of the report screen, the report name appears along with the following controls:

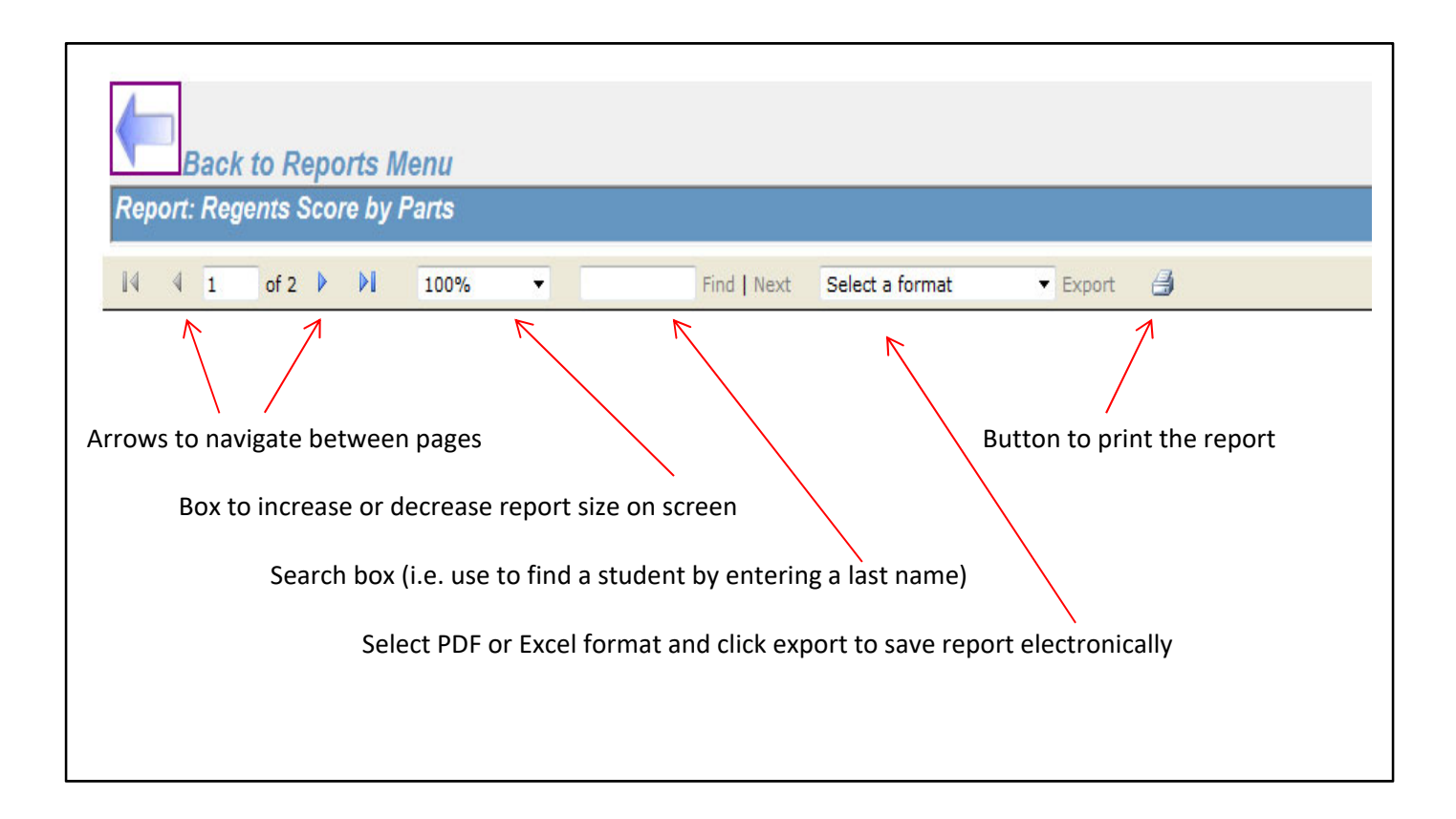

To run another report,

**Click the "Back to Reports Menu" arrow button** at the top of the Report page to return to the Reports Menu.

| Bac                                                       | k to Rep                         | orts M           | lenu                             |                                  |                                     |                              |                              |                         |       |
|-----------------------------------------------------------|----------------------------------|------------------|----------------------------------|----------------------------------|-------------------------------------|------------------------------|------------------------------|-------------------------|-------|
| Report: Re                                                | gents Sco                        | ore by I         | Parts                            |                                  |                                     |                              |                              |                         |       |
| 14 4 1                                                    | of 2 🕨                           | ⊳∎               | 100%                             | -                                | 1                                   | Find                         | d   Next                     | Select a f              | forma |
| ASAP: Reg                                                 | ents Scor                        | re Repo          | ort Disp                         | layed by                         | / Parts                             |                              |                              | Pa                      | age 1 |
| NY280000 Car                                              | nala District                    |                  |                                  |                                  |                                     |                              |                              |                         |       |
| NY280000 San<br>Sample Locat                              | nple District                    | t                |                                  | 10                               |                                     |                              |                              |                         |       |
| NY280000 San<br>Sample Locat<br>School                    | nple District<br>tion<br>Teacher | t<br>            |                                  |                                  | Score R                             | ange Dis                     | tributio                     | n).                     |       |
| NY280000 San<br>Sample Local<br>School<br>Sample Location | nple District                    | t                |                                  | PL01                             | Score R<br>PL02                     | ange Dis<br>PL03             | tribution<br>PL04            | n<br>Total              |       |
| NY280000 San<br>Sample Local<br>School<br>Sample Location | nple District                    | t                | ≠ Students                       | PL01                             | Score R<br>PL02<br>0                | ange Dis<br>PL03<br>2        | tribution<br>PL04<br>0       | n<br>Total<br>4         |       |
| NY280000 San<br>Sample Locat<br>School<br>Sample Location | nple District                    | t<br>1<br>9      | ≠ Students<br>% Students         | PL01<br>2<br>50%                 | Score R<br>PL02<br>0<br>0%          | ange Dis<br>PL03<br>2<br>50% | tribution<br>PL04<br>0<br>0% | n<br>Total<br>4<br>100% |       |
| NY280000 San<br>Sample Locat<br>School<br>Sample Location | nple District                    | t<br>1<br>4<br>9 | ≠ Students<br>% Students<br>Mis⊨ | PL01<br>2<br>50%<br>sing from Le | Score R<br>PL02<br>0<br>0%<br>vel 0 | ange Dis<br>PL03<br>2<br>50% | tribution<br>PL04<br>0<br>0% | n<br>Total<br>4<br>100% |       |

O Do NOT use the browser back button.

#### Click the Back to Main Menu arrow button from the Reports Menu

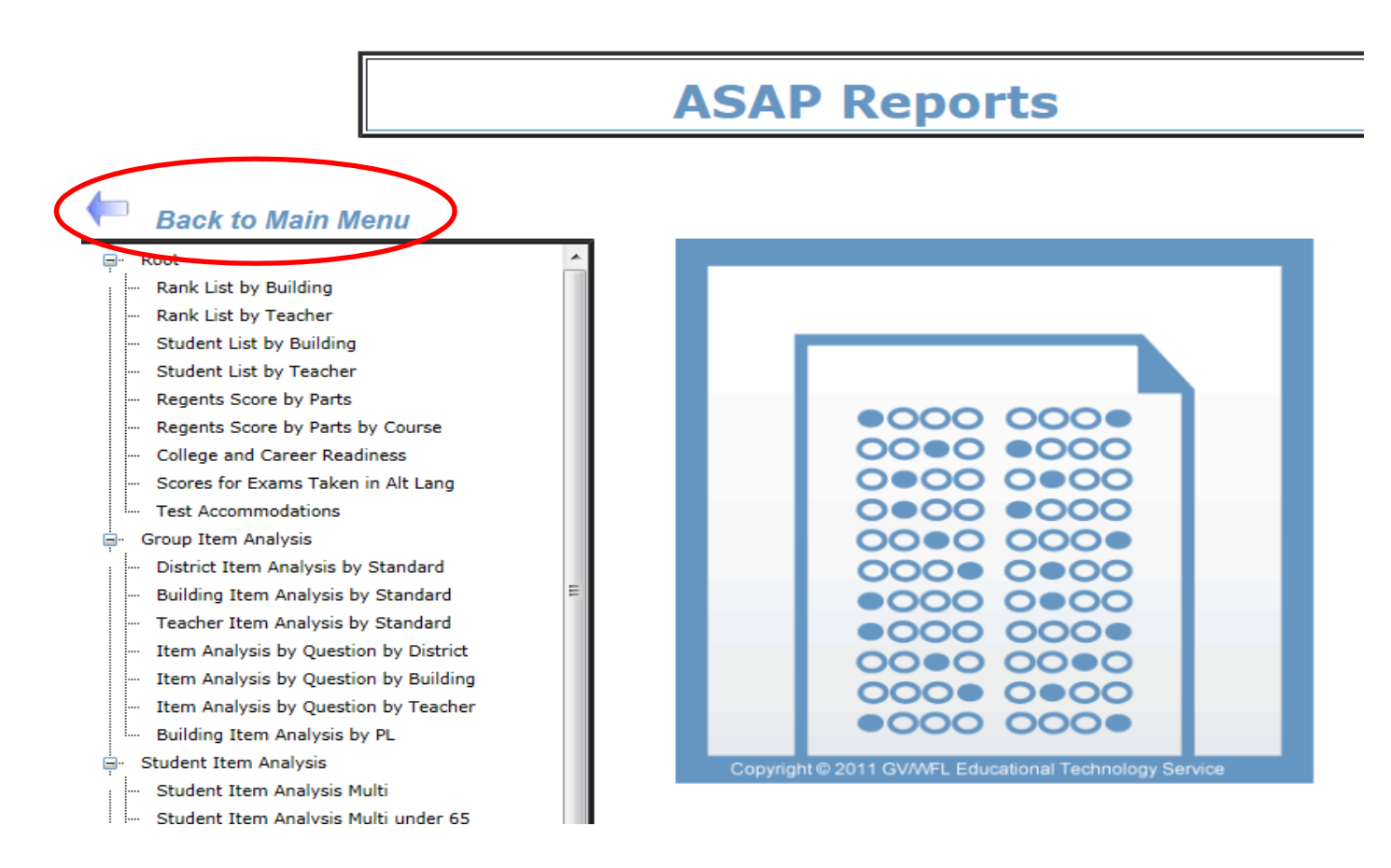

Select the Logout button from the ASAP Main Menu.

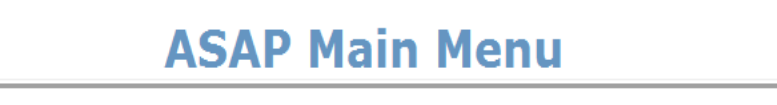

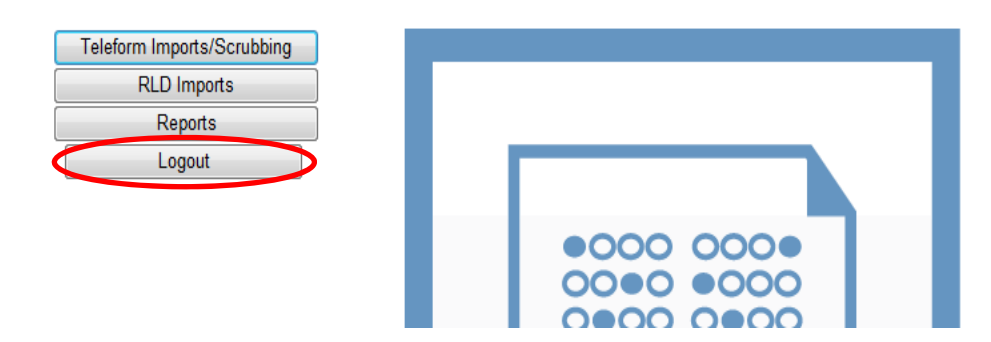

### **Report descriptions and Samples**

(Student names and ID numbers are fictitious)

**Rank List by Teacher** – High to Low listing of students' scale scores and performance levels grouped by teacher.

| AS          | SAP: Rank                           | List by Teacher   |                | Page 1 of 2         |                  |  |  |
|-------------|-------------------------------------|-------------------|----------------|---------------------|------------------|--|--|
| Rev         | . 10.0                              |                   |                | 11/15               | /2013 3:17:50 PN |  |  |
|             | NY280000                            | Sample District   |                |                     |                  |  |  |
|             | Subject: Rege                       | nts ELA - Jan     |                | Test Date: 2013-01- | -22              |  |  |
|             | Sample Locat                        | on                |                |                     |                  |  |  |
|             | Teacher: Miss                       | ing from Level 0  |                |                     |                  |  |  |
|             |                                     |                   |                |                     |                  |  |  |
|             | Student Id                          | Student Name      | Grade          | Scaled Score        | Perf. Level      |  |  |
| 1           | 111444777                           | N/A               | 12             | 69                  | 03               |  |  |
|             |                                     |                   |                |                     |                  |  |  |
| 2           | 454545454                           | N/A               | 12             | 69                  | 03               |  |  |
| 2           | 454545454<br>656565656              | N/A<br>N/A        | 12<br>12       | 69<br>22            | 03<br>01         |  |  |
| 2<br>3<br>4 | 454545454<br>656565656<br>222666555 | N/A<br>N/A<br>N/A | 12<br>12<br>12 | 69<br>22<br>22      | 03<br>01<br>01   |  |  |

**Regents Score by Parts** – Lists students alphabetically by location and shows part scores as well as the scale score. If the scale score is less than 65, it will be highlighted in yellow.

| ASAP: Regents Score Report Displayed by Parts Pag |                     |           |                          |    |     |      |      |        |             |
|---------------------------------------------------|---------------------|-----------|--------------------------|----|-----|------|------|--------|-------------|
| Rev. 10.0                                         |                     |           |                          |    |     |      |      | 11     | 15/2013 3:2 |
| Regents Integrated Algebra - Jan                  |                     |           |                          |    |     |      |      |        |             |
| NY280000 Sample District                          |                     |           |                          |    |     |      |      |        |             |
| Sample Location                                   |                     |           |                          |    |     |      |      |        |             |
| School                                            | Teacher             |           | Score Range Distribution |    |     |      |      |        |             |
| Sample Location                                   | N/A                 |           |                          | Р  | L01 | PL02 | PL03 | PL04   | Total       |
|                                                   |                     | # Stude   | nts                      | :  | 37  | 60   | 102  | 1      | 200         |
|                                                   |                     | % Stude   | ents                     | 1  | 9%  | 30%  | 51%  | 1%     | 100%        |
| Teacher:                                          |                     |           | N/A                      |    |     |      |      |        |             |
|                                                   | E                   | Exam Part | 1                        | I  | 2   | 3    | 4    | Scaled | Score       |
| 100000100 Sample                                  | eLN100, SampleFN100 | )         | 24                       | .0 | 1.0 | 2.0  | 0.0  | 6      | 2           |
| 100000101 Sample                                  | eLN101, SampleFN101 |           | 12                       | .0 | 3.0 | 0.0  | 4.0  | 5      | 2           |
| 100000102 Sample                                  | eLN102, SampleFN102 | 2         | 12                       | .0 | 4.0 | 4.0  | 3.0  | 5      | 7           |
| 100000103 Sample                                  | eLN103, SampleFN103 | }         | 16                       | .0 | 1.0 | 0.0  | 0.0  | 4      | 9           |

# Student Item Analysis by Standard

#### Student Item Analysis by Standard under 65

Provides the points the student earned for each question grouped by standard along with the total points the student earned for all of the questions mapped to each particular standard. (The Under 65 version of this report only includes students scoring under 65.)

### ASAP: Student Item Analysis by Standard

Page 1 of 201

Rev. 10.0

11/15/2013 3:28:35 PM

# Regents Integrated Algebra - Jan

| Standard        | Description                     | QТуре    | Q # | Earned       | Avail.      | Ques<br>Type | % for<br>Ques type |
|-----------------|---------------------------------|----------|-----|--------------|-------------|--------------|--------------------|
| NY 280000       | Sample District                 |          |     |              |             |              |                    |
| Sample Location | n                               |          | Reg | ents integra | ated Algebr | ra - Jan     |                    |
| Sam ple LNI 00, | Sample FN100                    | Teacher: | NA  |              |             |              |                    |
| A               | Algebra                         |          |     |              |             |              |                    |
|                 |                                 | MC       | 1   | 2.0          | 2           |              |                    |
|                 |                                 | MC       | 2   | 0.0          | 2           |              |                    |
|                 |                                 | MC       | 5   | 0.0          | 2           |              |                    |
|                 |                                 | MC       | 8   | 2.0          | 2           |              |                    |
|                 |                                 | MC       | 13  | 0.0          | 2           |              |                    |
|                 |                                 | MC       | 14  | 2.0          | 2           |              |                    |
|                 |                                 | MC       | 15  | 2.0          | 2           |              |                    |
|                 |                                 | MC       | 16  | 2.0          | 2           |              |                    |
|                 |                                 | MC       | 18  | 0.0          | 2           |              |                    |
|                 |                                 | MC       | 19  | 0.0          | 2           |              |                    |
|                 |                                 | MC       | 21  | 2.0          | 2           |              |                    |
|                 |                                 | MC       | 22  | 0.0          | 2           |              |                    |
|                 |                                 | MC       | 23  | 0.0          | 2           |              |                    |
|                 |                                 | MC       | 25  | 0.0          | 2           |              |                    |
|                 |                                 | MC       | 26  | 0.0          | 2           |              |                    |
|                 |                                 | MC       | 27  | 0.0          | 2           |              |                    |
|                 |                                 | MC       | 28  | 0.0          | 2           |              |                    |
|                 |                                 | MC       | 30  | 0.0          | 2           |              |                    |
|                 |                                 |          |     |              |             | MC           | 33 %               |
|                 |                                 | CR       | 33  | 0.0          | 2           |              |                    |
|                 |                                 | OR       | 34  | 0.0          | 3           |              |                    |
|                 |                                 | OR       | 37  | 0.0          | 4           |              |                    |
|                 |                                 |          |     |              |             | CR           | 0 %                |
|                 | 21 Questions Avg=12 / 45 points |          |     |              |             |              |                    |
| G               | Geometry                        |          |     |              |             |              |                    |
|                 |                                 | MC       | 4   | 0.0          | 2           |              |                    |

# ASAP: Student Item Analysis by Standard (cont'd)

| Standard | Description                    | Q Type | Q # | Earned | Avail. | Ques<br>Type | % for<br>Ques type |
|----------|--------------------------------|--------|-----|--------|--------|--------------|--------------------|
|          |                                |        |     |        |        | MC           | 40 %               |
|          |                                | OR     | 31  | 0.0    | 2      |              |                    |
|          |                                | OR     | 35  | 1.0    | 3      |              |                    |
|          |                                |        |     |        |        | OR           | 20 %               |
|          | 7 Questions Avg= 5 / 15 points |        |     |        |        |              |                    |
| м        | Measurement                    |        |     |        |        |              |                    |
|          |                                | MC     | 9   | 0.0    | 2      |              |                    |
|          |                                |        |     |        |        | MC           | 0 %                |
|          |                                | OR     | 36  | 1.0    | 3      |              |                    |
|          |                                |        |     |        |        | OR           | 33 %               |
|          | 2 Questions Avg= 1 / 5 points  | _      | _   |        |        | _            |                    |
| 0        | Number Sense and Operations    |        |     |        |        |              |                    |
|          |                                | MC     | 3   | 2.0    | 2      |              |                    |
|          |                                | MC     | 24  | 0.0    | 2      |              |                    |
|          |                                |        |     |        |        | MC           | 50 %               |
|          |                                | OR     | 39  | 0.0    | 4      |              |                    |
|          |                                |        |     |        |        | OR           | 0 %                |
|          | 3 Questions Avg= 2 / 8 points  |        |     |        |        |              |                    |
| P        | Probability and Statistics     |        |     |        |        |              |                    |
|          |                                | MC     | 11  | 2.0    | 2      |              |                    |
|          |                                | MC     | 12  | 0.0    | 2      |              |                    |
|          |                                | MC     | 20  | 2.0    | 2      |              |                    |
|          |                                | MC     | 29  | 2.0    | 2      |              |                    |
|          |                                |        |     |        |        | MC           | 75 %               |
|          |                                | OR     | 32  | 1.0    | 2      |              |                    |
|          |                                | CR     | 38  | 0.0    | 4      |              |                    |

## District Item Analysis by Standard Building Item Analysis by Standard Teacher Item Analysis by Standard

Rev. 10.0

The Item Analysis by Standard reports can be sorted by District, Building, or Teacher.

These reports provide a percentage of the total available points that the students earned for each question. The data is grouped by standard and shows the percentage of the total available points that the students earned for each question mapped to that standard.

## ASAP: Building Item Analysis by Standard

Page 1 of 1 11/15/2013 3:41:47 PM

# Regents Integrated Algebra - Jan

| Standard    | Description                        | Question<br>Type | Question<br>Number | % of Available<br>Points Earned | Ques<br>Type | % for<br>Ques type | Max<br>Points |
|-------------|------------------------------------|------------------|--------------------|---------------------------------|--------------|--------------------|---------------|
| NY280000    | Sample District                    |                  |                    |                                 |              |                    |               |
| Sample Loca | tion                               |                  |                    |                                 |              |                    |               |
| A           | Algebra                            |                  |                    |                                 |              |                    |               |
|             |                                    | MC               | 1                  | 63.5 %                          |              |                    | 2             |
|             |                                    | MC               | 2                  | 41.5 %                          |              |                    | 2             |
|             |                                    | MC               | 5                  | 51.0 %                          |              |                    | 2             |
|             |                                    | MC               | 8                  | 42.5 %                          |              |                    | 2             |
|             |                                    | MC               | 13                 | 59.0 %                          |              |                    | 2             |
|             |                                    | MC               | 14                 | 42.0 %                          |              |                    | 2             |
|             |                                    | MC               | 15                 | 55.0 %                          |              |                    | 2             |
|             |                                    | MC               | 16                 | 50.0 %                          |              |                    | 2             |
|             |                                    | MC               | 18                 | 29.5 %                          |              |                    | 2             |
|             |                                    | MC               | 19                 | 26.5 %                          |              |                    | 2             |
|             |                                    | MC               | 21                 | 43.0 %                          |              |                    | 2             |
|             |                                    | MC               | 22                 | 22.0 %                          |              |                    | 2             |
|             |                                    | MC               | 23                 | 34.5 %                          |              |                    | 2             |
|             |                                    | MC               | 25                 | 24.0 %                          |              |                    | 2             |
|             |                                    | MC               | 26                 | 27.0 %                          |              |                    | 2             |
|             |                                    | MC               | 27                 | 30.5 %                          |              |                    | 2             |
|             |                                    | MC               | 28                 | 0.0 %                           |              |                    | 2             |
|             |                                    | MC               | 30                 | 7.5 %                           |              |                    | 2             |
|             |                                    |                  |                    |                                 | MC           | 36.1 %             |               |
|             |                                    | OR               | 33                 | 23.3 %                          |              |                    | 2             |
|             |                                    | CR               | 34                 | 36.0 %                          |              |                    | 3             |
|             |                                    | OR               | 37                 | 4.3 %                           |              |                    | 4             |
|             |                                    |                  |                    |                                 | CR           | 19.1 %             |               |
|             | 21 Questions Avg= 14.7 / 45 points |                  |                    |                                 |              |                    |               |
| G           | Geometry                           |                  |                    |                                 |              |                    |               |
|             |                                    | MC               | 4                  | 37.0 %                          |              |                    | 2             |
|             |                                    | MC               | 6                  | 69.5 %                          |              |                    | 2             |
|             |                                    | MC               | 7                  | 70.0 %                          |              |                    | 2             |
|             |                                    | MC               | 10                 | 46.5 %                          |              |                    | 2             |
|             |                                    | MC               | 17                 | 29.0 %                          |              |                    | 2             |
|             |                                    |                  |                    |                                 |              | 50.4.00            |               |

# **Building Item Analysis by Performance Level**

This report provides counts of students by each performance level and the percent of students earning points for each question.

#### ASAP: Building Item Analysis Report

Page 1 of 2

Rev. 10.0

11/15/2013 3:56:01 PM

#### NY 280000 Sample District

#### Regents Comprehensive English 2013-01-22

| Building Score Range Distribution |                |                                      |                                |                                                                             |  |
|-----------------------------------|----------------|--------------------------------------|--------------------------------|-----------------------------------------------------------------------------|--|
| PL01                              | PL 02          | PL03                                 | PL04                           | Total                                                                       |  |
| 1                                 | 0              | 1                                    | 0                              | 2                                                                           |  |
| 2                                 | 0              | 2                                    | 0                              | 4                                                                           |  |
|                                   | PL01<br>1<br>2 | Building Sci   PL01 PL02   1 0   2 0 | PL01 PL02 PL03   1 0 1   2 0 2 | Building Score Range Distribution   PL01 PL02 PL03 PL04   1 0 1 0   2 0 2 0 |  |

| Domont   | of Do   | inte E  | arnod | har 9 | icone I | Ranne |
|----------|---------|---------|-------|-------|---------|-------|
| Perceill | . 01 PU | IIILS C | arneu | Dy 3  | ocore i | nange |

| Q# | Ty pe | PL 01  | PL 02 | PL 03   | PL 04 |
|----|-------|--------|-------|---------|-------|
| 1  | MC    | .0%    | .0%   | .0%     | .0%   |
| 3  | MC    | 100.0% | .0%   | 100.0%  | .0%   |
| 4  | MC    | 100.0% | .0%   | 100.0%  | .0%   |
| 5  | MC    | 100.0% | .0%   | 100.0%  | .0%   |
| 6  | MC    | 0%     | .0%   | 0%      | 0%    |
| 7  | MC    | 100.0% | 0%    | 100.0%  | 0%    |
| 9  | MC    | .0%    | .0%   | 100.0%  | .0%   |
| 10 | MC    | 0%     | 0%    | 0%      | 0%    |
| 11 | MC    | .0%    | .0%   | 100.0%  | .0%   |
| 42 | MC    | .0.70  | .076  | 00.076  | .076  |
| 12 | MC    | .0%    | .0%   | .0%     | .0%   |
| 13 | MC    | .076   | .076  | .076    | .0%   |
| 14 | MC    | 100.0% | .0%   | .0%     | .0%   |
| 15 | MC    | .0%    | .0%   | .0%     | .0%   |
| 16 | MC    | .0%    | .0%   | 1 00.0% | .0%   |
| 17 | MC    | .0%    | .0%   | .0%     | .0%   |
| 18 | MC    | .0%    | .0%   | .0%     | .0%   |
| 19 | MC    | .0%    | .0%   | 100.0%  | .0%   |
| 20 | MC    | .0%    | .0%   | 100.0%  | .0%   |
| 22 | MC    | .0%    | .0%   | 100.0%  | .0%   |
| 24 | MC    | .0%    | .0%   | 100.0%  | .0%   |
| 26 | CR    | 50.0%  | .0%   | 100.0%  | .0%   |
| 28 | CR    | 16.7%  | .0%   | 83.3%   | .0%   |

| 56 | of I  | ots earned | by students | scoring in      | performance         | leve/ |
|----|-------|------------|-------------|-----------------|---------------------|-------|
|    | - No. |            |             | CONTRACTOR OF A | presente annual des |       |

|         |       | Average |       |       |       |        |                |
|---------|-------|---------|-------|-------|-------|--------|----------------|
| Part    | Part1 | Part2   | Part3 | Part4 | Part5 | Points | Scale<br>Score |
| Maximum | 8.0   | 12.0    | 5.0   | 4.0   | 6.0   | 35.0   |                |
| Average | 4.0   | 3.0     | 1.5   | 3.0   | 3.0   |        | 45.5           |

| % of ptsearned by students scoring in performance level |       |       |       |       |       |  |  |  |  |
|---------------------------------------------------------|-------|-------|-------|-------|-------|--|--|--|--|
| Q#                                                      | Ту ре | PL 01 | PL 02 | PL 03 | PL 04 |  |  |  |  |
|                                                         |       |       |       |       |       |  |  |  |  |

# Item Analysis by Question by District Item Analysis by Question by Building Item Analysis by Question by Teacher

This report provides the count and percent of students that selected each distractor for a Multiple Choice (MC) question.

It also provides the count and percent of students who earned each different point value for a Constructed Response (CR) question.

It can be sorted by District, Building or Teacher.

\*The report includes # Tested and % Passing

Rev. 10.0

# ASAP: Item Analysis by Question by Building

| Q #    | Туре    | Max   | Cor    | Blank   | Ze     | ún:     | Respo  | onse 1 | Respo  | inse 2 | Respo | onse 3 | Respo | onse 4 | Respo   | onse 5  | Re |
|--------|---------|-------|--------|---------|--------|---------|--------|--------|--------|--------|-------|--------|-------|--------|---------|---------|----|
|        |         |       |        |         | #      | %       | #      | %      | #      | %      | #     | %      | #     | %      | #       | %       | #  |
| NY280  | 000 Sa  | ample | Distr  | ict     |        |         |        |        |        |        |       |        |       |        |         |         |    |
| Regei  | nts Int | egrat | ed Alg | gebra - | Jan T  | est D   | ate: 2 | 012-01 | -24    |        |       |        |       |        |         |         |    |
| Sample | e Locat | ion   |        |         | # Stud | lents = | 200    | Pase   | sing = | 103    | F     | Pass % | = 52  |        | # Faili | ng = 91 | 7  |
| 1      | MC      | 2     | 2      | 0       |        | 0       | 27     | 14     | 127    | 64     | 17    | 9      | 29    | 15     | 0       | 0       |    |
| 2      | MC.     | 2     |        |         |        | 0       | 0.2    | 42     | 00     | 45     | 40    | 7      | 4.4   | 7      | 0       | 0       |    |

| 1  | MC | 2 | 2 | 0 |   | 0 | 27  | 14 | 127 | 64 | 17  | 9  | 29  | 15 | 0 | 0 | 0 | 0 |
|----|----|---|---|---|---|---|-----|----|-----|----|-----|----|-----|----|---|---|---|---|
| 2  | MC | 2 | 1 | 1 |   | 0 | 83  | 42 | 89  | 45 | 13  | 7  | 14  | 7  | 0 | 0 | 0 | 0 |
| 3  | MC | 2 | 3 | 0 |   | 0 | 37  | 19 | 10  | 5  | 136 | 68 | 17  | 9  | 0 | 0 | 0 | 0 |
| 4  | MC | 2 | 3 | 1 |   | 0 | 10  | 5  | 8   | 4  | 74  | 37 | 107 | 54 | 0 | 0 | 0 | 0 |
| 5  | MC | 2 | 3 | 0 |   | 0 | 24  | 12 | 25  | 13 | 102 | 51 | 49  | 25 | 0 | 0 | 0 | 0 |
| 6  | MC | 2 | 4 | 0 |   | 0 | 17  | 9  | 12  | 6  | 32  | 16 | 139 | 70 | 0 | 0 | 0 | 0 |
| 7  | MC | 2 | 1 | 0 |   | 0 | 140 | 70 | 12  | 6  | 11  | 6  | 37  | 19 | 0 | 0 | 0 | 0 |
| 8  | MC | 2 | 3 | 0 |   | 0 | 49  | 25 | 47  | 24 | 85  | 43 | 19  | 10 | 0 | 0 | 0 | 0 |
| 9  | MC | 2 | 2 | 0 |   | 0 | 48  | 24 | 64  | 32 | 52  | 26 | 36  | 18 | 0 | 0 | 0 | 0 |
| 10 | MC | 2 | 1 | 0 |   | 0 | 93  | 47 | 60  | 30 | 32  | 16 | 15  | 8  | 0 | 0 | 0 | 0 |
| 11 | MC | 2 | 2 | 0 |   | 0 | 14  | 7  | 96  | 48 | 17  | 9  | 73  | 37 | 0 | 0 | 0 | 0 |
| 12 | MC | 2 | 2 | 0 |   | 0 | 13  | 7  | 11  | 6  | 115 | 58 | 61  | 31 | 0 | 0 | 0 | 0 |
| 13 | MC | 2 | 1 | 0 |   | 0 | 118 | 59 | 47  | 24 | 20  | 10 | 15  | 8  | 0 | 0 | 0 | 0 |
| 14 | MC | 2 | 1 | 0 |   | 0 | 84  | 42 | 36  | 18 | 30  | 15 | 50  | 25 | 0 | 0 | 0 | 0 |
| 15 | MC | 2 | 4 | 0 |   | 0 | 27  | 14 | 23  | 12 | 40  | 20 | 110 | 55 | 0 | 0 | 0 | 0 |
| 16 | MC | 2 | 4 | 0 |   | 0 | 21  | 11 | 32  | 16 | 47  | 24 | 100 | 50 | 0 | 0 | 0 | 0 |
| 17 | MC | 2 | 1 | 0 |   | 0 | 58  | 29 | 91  | 46 | 20  | 10 | 31  | 16 | 0 | 0 | 0 | 0 |
| 18 | MC | 2 | 4 | 0 |   | 0 | 37  | 19 | 33  | 17 | 71  | 38 | 59  | 30 | 0 | 0 | 0 | 0 |
| 19 | MC | 2 | 1 | 4 |   | 0 | 53  | 27 | 36  | 18 | 66  | 33 | 41  | 21 | 0 | 0 | 0 | 0 |
| 20 | MC | 2 | 3 | 0 |   | 0 | 49  | 25 | 48  | 24 | 71  | 36 | 32  | 16 | 0 | 0 | 0 | 0 |
| 21 | MC | 2 | 1 | 2 |   | 0 | 86  | 43 | 48  | 24 | 55  | 28 | 9   | 5  | 0 | 0 | 0 | 0 |
| 22 | MC | 2 | 4 | 1 |   | 0 | 18  | 9  | 26  | 13 | 111 | 56 | 44  | 22 | 0 | 0 | 0 | 0 |
| 23 | MC | 2 | 1 | 0 |   | 0 | 69  | 35 | 65  | 33 | 38  | 19 | 28  | 14 | 0 | 0 | 0 | 0 |
|    | Î  | Î | i |   | 1 |   |     |    |     |    |     | Ì  |     |    |   |   |   |   |

11/18/2

onse 6

# Student Item Analysis Multi Student Item Analysis Multi Under 65

This is a matrix type report that provides the following information for each student for each question: student's response, correct response, points earned, and points available.

The under 65 version only includes students who scored under 65.

#### ASAP: Student Item Analysis (Multiple per page)

Rev. 10.0

Page :

11/18/20139:29

#### Sample District

#### Regents Integrated Algebra 2012-01-24

| Regen | ts In                        | tegrated Algeb                                                 | ra - Jan                                                                                                    | 1   | 2   | 3   | •   | 3   | 8   | 7   | 8   | 9   | 10  | 11  | 12  | 13  | 14  | 15          | 18  | 17  | 18  | 19  | 20  | 21  | 22  | 23  | 24  | 25  | 28  | 27   | 28   | 29  | 30  | 31  | 32  | 22  | 34  | 35  | 38  | 37  | 38  | 39        |
|-------|------------------------------|----------------------------------------------------------------|----------------------------------------------------------------------------------------------------|-----|-----|-----|-----|-----|-----|-----|-----|-----|-----|-----|-----|-----|-----|-------------|-----|-----|-----|-----|-----|-----|-----|-----|-----|-----|-----|------|------|-----|-----|-----|-----|-----|-----|-----|-----|-----|-----|-----------|
| 1     | ş                            | SampleUN100,<br>SampleFN100,                                   | Response                                                                                                    | 2   | 2   | 3   | 1   | 2   | 4   | 1   | 3   | 4   | 2   | 2   | 4   | 4   | 1   | 4           | 4   | 2   | 2   | 3   | 3   | 1   | 3   | 3   | 2   | 2   | 4   | 4    | 1.00 | 4   | 4   | 0   | 1   | 0   | 0   | 1   | 1   | 0   | D   | D         |
|       |                              | 100000100<br>Scaled Score -                                    | Correct<br>Response                                                                                             | 2   | 1   | 3   | 3   | 3   | ٠   | 1   | 3   | 2   | 1   | 2   | 2   | 1   | 1   | •           | 4   | 1   | •   | 1   | 3   | 1   | 4   | 1   | 3   | 4   | 3   | 2    | 1    | ٠   | 2   |     |     |     |     |     |     |     |     |           |
| 8     |                              | -                                                              | Rints Earned                                                                                                    | 20  | 0.0 | 2.0 | 0.0 | 0.0 | 2.0 | 2.0 | 2.0 | 0.0 | 0.0 | 2.0 | 0.0 | 0.0 | z.o | <b>2.</b> 0 | 2.0 | 0.0 | 0.0 | 0.0 | 2.0 | 2.0 | 0.0 | 0.0 | 0.0 | 0.0 | 0.0 | 0.0  | 0.0  | 2.0 | 0.0 | 0.0 | 1.0 | 0.0 | 0.0 | 1.0 | 1.0 | 0.0 | 0.0 | 0.0       |
|       |                              |                                                                | Mass Mal ure                                                                                                    | 2   | 2   | 2   | 2   | 2   | 2   | 2   | 2   | 2   | 2   | 2   | 2   | 2   | 2   | 2           | 2   | 2   | 2   | 2   | 2   | 2   | 2   | 2   | 2   | 2   | 2   | 2    | 2    | 2   | 2   | 2   | 2   | 2   | 3   | 3   | 3   | 4   | 4   | 4         |
|       |                              | SampleUN101,<br>SampleFN101,                                   | Response                                                                                                    | 2   | 2   | 4   | 1   | 3   | 4   | 2   | 2   | 4   | 2   | 4   | 4   | 3   | 2   | 3           | 4   | 1   | 3   | 2   | 1   | 2   | 3   | 1   | 1   | 1   | 2   | 1    | 3.00 | 1   | 1   | 2   | 1   | ٥   | 0   | 0   | 0   | ٥   | 4   | ٥         |
|       |                              | 100000101<br>Scaled Score=                                     | Correct<br>Response                                                                                             | 2   | 1   | 3   | 3   | 3   | 4   | 1   | 3   | 2   | 1   | 2   | 2   | 1   | 1   | 4           | 4   | 1   | 4   | 1   | 3   | 1   | 4   | 1   | 3   | 4   | 3   | 2    | 1    | 4   | 2   |     |     |     |     |     |     |     |     | $\square$ |
|       |                              | 24                                                             | Points Earned                                                                                                   | 20  | 0.0 | 0.0 | 0.0 | 20  | 2.0 | 0.0 | 0.0 | 0.0 | 0.0 | 0.0 | 0.0 | 0.0 | 0.0 | 0.0         | 2.0 | 2.0 | 0.0 | 0.0 | 0.0 | 0.0 | 0.0 | 2.0 | 0.0 | 0.0 | 0.0 | 0.0  | 0.0  | 0.0 | 0.0 | 2.0 | 1.0 | 0.0 | 0.0 | 0.0 | 0.0 | 0.0 | 4.0 | 0.0       |
|       |                              |                                                                | Mass Mal we                                                                                                    | 2   | 2   | 2   | 2   | 2   | 2   | 2   | 2   | 2   | 2   | 2   | 2   | 2   | 2   | 2           | 2   | 2   | 2   | 2   | 2   | 2   | 2   | 2   | 2   | 2   | 2   | 2    | 2    | 2   | 2   | 2   | 2   | 2   | 3   | 3   | 3   | 4   | 4   | 4         |
|       |                              | Sergi eUN102,<br>Sergi eRN 102,<br>100000102<br>Scaled Store = | Response                                                                                                    | 2   | 1   | 1   | 4   | 4   | 4   | 3   | 1   | 4   | 2   | 4   | 3   | 1   | 4   | 4           | 3   | 2   | 2   | 4   | 1   | 2   | 3   | 2   | 3   | 2   | 2   | 3    | 1.00 | 1   | 3   | 2   | 2   | 0   | 0   | 3   | 1   | 0   | 3   | ٥         |
|       |                              |                                                                | Correct<br>Response                                                                                             | 2   | 1   | 3   | 3   | 3   | 4   | 1   | 3   | 2   | 1   | 2   | 2   | 1   | 1   | 4           | 4   | 1   | •   | 1   | 3   | 1   | 4   | 1   | 3   | 4   | 3   | 2    | 1    | 4   | 2   |     |     |     |     |     |     |     |     | $\square$ |
|       |                              | ar                                                             | Points Earned                                                                                                   | 20  | 2.0 | 0.0 | 0.0 | 0.0 | 2.0 | 0.0 | 0.0 | 0.0 | 0.0 | 0.0 | 0.0 | 20  | 0.0 | 2.0         | 0.0 | 0.0 | 0.0 | 0.0 | 0.0 | 0.0 | 0.0 | 0.0 | 2.0 | 0.0 | 0.0 | 0.0  | 0.0  | 0.0 | 0.0 | 2.0 | 20  | 0.0 | 0.0 | 3.0 | 1.0 | 0.0 | 3.0 | 0.0       |
|       |                              |                                                                | Mass Mal we                                                                                                    | 2   | 2   | 2   | 2   | 2   | 2   | 2   | 2   | 2   | 2   | 2   | 2   | 2   | 2   | 2           | 2   | 2   | 2   | 2   | 2   | 2   | 2   | 2   | 2   | 2   | 2   | 2    | 2    | 2   | 2   | 2   | 2   | 2   | 3   | 3   | 3   | 4   | 4   | 4         |
|       | SampleUN103,<br>SampleRN103, | Response                                                       | 1                                                                                                    | •   | 3   | 4   | 1   | 4   | 1   | 1   | 3   | 1   | 2   | 3   | 1   | 3   | 3   | 1           | 2   | 3   | 4   | 2   | 2   | 3   | 2   | 2   | 2   | 3   | 1   | 2.00 | 4    | 3   | 0   | 1   | 0   | 0   | 0   | 0   | ٥   | D   | ٥   |           |
|       |                              | 100000103<br>Scaled Store=<br>49                               | Correct<br>Response                                                                                             | 2   | 1   | 3   | 3   | 3   | 4   | 1   | 3   | 2   | 1   | 2   | 2   | 1   | 1   | 4           | 4   | 1   | 4   | 1   | 3   | 1   | 4   | 1   | 3   | 4   | 3   | 2    | 1    | 4   | 2   |     |     |     |     |     |     |     |     |           |
|       |                              |                                                                | Points Earned                                                                                                   | 0.0 | 0.0 | 2.0 | 0.0 | 0.0 | 2.0 | 2.0 | 0.0 | 0.0 | 2.0 | 2.0 | 0.0 | 2.0 | 0.0 | 0.0         | 0.0 | 0.0 | 0.0 | 0.0 | 0.0 | 0.0 | 0.0 | 0.0 | 0.0 | 0.0 | 2.0 | 0.0  | 0.0  | 2.0 | 0.0 | 0.0 | 1.0 | 0.0 | 0.0 | 0.0 | 0.0 | 0.0 | 0.0 | 0.0       |
|       |                              |                                                                | Mass Mal use                                                                                                    | 2   | 2   | 2   | 2   | 2   | 2   | 2   | 2   | 2   | 2   | 2   | 2   | 2   | 2   | 2           | 2   | 2   | 2   | 2   | 2   | 2   | 2   | 2   | 2   | 2   | 2   | 2    | 2    | 2   | 2   | 2   | 2   | 2   | 3   | 3   | 3   | 4   | 4   | ٠         |
|       |                              | SampleUN104,<br>SampleFN104,                                   | Response                                                                                                    | 2   | 4   | 3   | 4   | 3   | 4   | 1   | 1   | 3   | 2   | 4   | 3   | 1   | 2   | 4           | 4   | 3   | •   | 1   | 2   | 1   | 3   | 2   | 1   | 2   | 1   | 2    | 1.00 | 1   | 4   | 1   | 1   | 1   | 3   | 3   | 0   | ٥   | ٥   | 1         |
|       |                              | 100000104<br>Scaled Score =<br>65                              | Correct<br>Response                                                                                             | 2   | 1   | 3   | 3   | 3   | 4   | 1   | 3   | 2   | 1   | 2   | 2   | 1   | 1   | 4           | 4   | 1   | 4   | 1   | 3   | 1   | 4   | 1   | 3   | 4   | 3   | 2    | 1    | 4   | 2   |     |     |     |     |     |     |     |     |           |
|       |                              | -                                                              | Points Earned                                                                                                   | 2.0 | 0.0 | 2.0 | 0.0 | 2.0 | 2.0 | 2.0 | 0.0 | 0.0 | 0.0 | 0.0 | 0.0 | 2.0 | 0.0 | 2.0         | 2.0 | 0.0 | 2.0 | 2.0 | 0.0 | 2.0 | 0.0 | 0.0 | 0.0 | 0.0 | 0.0 | 2.O  | 0.0  | 0.0 | 0.0 | 1.0 | 1.0 | 1.0 | 3.0 | 3.0 | 0.0 | 0.0 | 0.0 | 1.0       |
|       |                              |                                                                | Mass Value                                                                                                    | 2   | 2   | 2   | 2   | 2   | 2   | 2   | 2   | 2   | 2   | 2   | 2   | 2   | 2   | 2           | 2   | 2   | 2   | 2   | 2   | 2   | 2   | 2   | 2   | 2   | 2   | 2    | 2    | 2   | 2   | 2   | 2   | 2   | 3   | 3   | 3   | 4   | 4   | ٠         |
|       |                              | SampleUN105,<br>SampleRN105,                                   | Response                                                                                                    | ٠   | 1   | 3   | 4   | ٠   | 3   | 1   | 2   | ٠   | 4   | 4   | 3   | 2   | 1   | 4           | 4   | 2   | •   | 1   | 2   | 2   | 3   | 3   | 3   | 2   | 2   | 1    | 4.00 | 1   | 3   | 2   | 1   | ۰   | ٥   | ٥   | 0   | ۰   | 4   | ۰         |
|       |                              | Scaled Score -                                                 | Correct<br>Response                                                                                             | 2   | 1   | 3   | 3   | 3   | 4   | 1   | 3   | 2   | 1   | 2   | 2   | 1   | 1   | 4           | 4   | 1   | 4   | 1   | 3   | 1   | 4   | 1   | 3   | 4   | 3   | 2    | 1    | 4   | 2   |     |     |     |     |     |     |     |     |           |
|       |                              |                                                                | Points Earned                                                                                                   | 0.0 | 2.0 | 2.0 | 0.0 | 0.0 | 0.0 | 2.0 | 0.0 | 0.0 | 0.0 | 0.0 | 0.0 | 0.0 | 2.0 | 2.0         | 2.0 | 0.0 | 2.0 | 2.0 | 0.0 | 0.0 | 0.0 | 0.0 | 2.0 | 0.0 | 0.0 | 0.0  | 0.0  | 0.0 | 0.0 | 2.0 | 1.0 | 0.0 | 0.0 | 0.0 | 0.0 | 0.0 | 4.0 | 0.0       |
|       |                              |                                                                | Mass Malium                                                                                                    | 2   | 2   | 2   | 2   | 2   | 2   | 2   | 2   | 2   | 2   | 2   | 2   | 2   | 2   | 2           | 2   | 2   | 2   | 2   | 2   | 2   | 2   | 2   | 2   | 2   | 2   | 2    | 2    | 2   | 2   | 2   | 2   | 2   | 3   | 3   | 3   | 4   | 4   | 4         |
|       |                              | SampleUN106,<br>SampleRN106,                                   | Response                                                                                                    | 2   | 1   | 4   | •   | 3   | 4   | 1   | 3   | 2   | 3   | 2   | •   | 1   | 3   | •           | 2   | 2   | 3   | 1   | 2   | 2   | 4   | 3   | 1   | •   | 2   | 2    | 3.00 | 1   | •   | 1   | 1   | 1   | 2   | 1   | ٥   | ٥   | •   | ۰         |
|       |                              | Scaled Score=<br>71                                            | Correct<br>Response                                                                                             | 2   | 1   | 3   | 3   | 3   | 4   | 1   | 3   | 2   | 1   | 2   | 2   | 1   | 1   | 4           | 4   | 1   | 4   | 1   | 3   | 1   | 4   | 1   | 3   | 4   | 3   | 2    | 1    | 4   | 2   |     |     |     |     |     |     |     |     |           |
|       |                              | n<br>Re                                                        | Points Earned                                                                                                   | 2.0 | 2.0 | 0.0 | 0.0 | 20  | 2.0 | 2.0 | 2.0 | 2.0 | 0.0 | 2.0 | 0.0 | 2.0 | 0.0 | 2.0         | 0.0 | 0.0 | 0.0 | 2.0 | 0.0 | 0.0 | 2.0 | 0.0 | 0.0 | 2.0 | 0.0 | 2.0  | 0.0  | 0.0 | 0.0 | 1.0 | 1.0 | 1.0 | 2.0 | 1.0 | 0.0 | 0.0 | 4.0 | 0.0       |
|       |                              |                                                                | a second a second a second a second a second a second a second a second a second a second a second a second a s |     | - T |     |     | E   |     |     |     |     |     |     |     |     |     |             |     |     |     |     |     |     |     |     |     | 1   | - 1 |      |      |     |     |     |     | 1   |     |     |     | 1-1 |     | ( 1       |

#### **Test Accommodations**

Lists students who had test accommodations bubbled on answer sheets and displays which accommodations were bubbled.

# ASAP: Students with Test Accommodations

Rev. 10.0

NY280000

#### Sample District

| Regents Inte | egrated Algebra - Jan    | Test Date: 2012-01-24 |                 |             |
|--------------|--------------------------|-----------------------|-----------------|-------------|
| Student ID   | Student Name             | Grade                 | School Name     | Test Accomm |
| 100000195    | SampleLN195, SampleFN195 | 12                    | Sample Location | 22 24 25 27 |
| 100000197    | SampleLN197, SampleFN197 | 12                    | Sample Location | 22 24 25 27 |
| 100000202    | SampleLN202, SampleFN202 | 12                    | Sample Location | 22 24 25 27 |
| 100000209    | SampleLN209, SampleFN209 | 12                    | Sample Location | 02 03 04 08 |
| 100000210    | SampleLN210, SampleFN210 | 12                    | Sample Location | 22 24 25 27 |
| 100000215    | SampleLN215, SampleFN215 | 12                    | Sample Location | 02 03 08    |
| 100000220    | SampleLN220, SampleFN220 | 12                    | Sample Location | 02 03 08    |
| 100000221    | SampleLN221, SampleFN221 | 12                    | Sample Location | 02 03       |

Key to IEP and 504 Plan Accommodations:

#### 01 = Flexibility in scheduling/timing

- 02 = Flexibility in setting 03 = Method of presentation (excluding Braille, large type and test read)
- 05 = Other
- 06 = Braille
- 07 = Large Type
- 08 = Test Read
- 09 = Use of calculator
- 10 = Use of spell-check/grammar check
- 11 = Deletion of spelling

#### Key to LEP Accommodations:

- 21 = Time Extension
- 22 = Separate Location
- 23 = Third reading of listening section (ELA or Eng. Regents
- 24 = Bilingual dictionary/glossary
- 25 = Translated edition
- 26 = Oral translation
- 27 = Responses written in native language (not applicable to

#### **Reference Reports (3)**

Rev. 10.0

**Regents Exam List by Admin –** Lists the Regents available for a particular exam administration window.

# ASAP: Regents Exam List by Administration

Page 1

11/18/2013 10:29:37 AM

#### June Exams, Administration Date: 2013-06-11

| Assessmen<br>Code | It Test Description                 | Teleform<br>ID | Number of<br>Question | State<br>Course Code | Administration<br>Date | Actual<br>Test Date |
|-------------------|-------------------------------------|----------------|-----------------------|----------------------|------------------------|---------------------|
| 206               | Regents Algebra2/Trigonometry - Jun | 62613          | 39                    | 02106                | 2013-06-11             | 2013-06-14          |
| 040               | Regents ELA - Jun                   | 10613          | 28                    | 01003                | 2013-06-11             | 2013-06-11          |
| 205               | Regents Geometry - Jun              | 61613          | 38                    | 02072                | 2013-06-11             | 2013-06-19          |
| 203               | Regents Global History - Jun        | 40613          | 62                    | 04052                | 2013-06-11             | 2013-06-13          |
| 204               | Regents Integrated Algebra - Jun    | 60613          | 39                    | 02052                | 2013-06-11             | 2013-06-12          |
| 059               | Regents Living Environment - Jun    | 31613          | 85                    | 03051                | 2013-06-11             | 2013-06-11          |
| 201               | Regents Phy Set/Chemistry - Jun     | 32613          | 85                    | 03101                | 2013-06-11             | 2013-06-18          |
| 200               | Regents Phy Set/Earth Sci - Jun     | 30613          | 86                    | 03001                | 2013-06-11             | 2013-06-14          |
| 202               | Regents Phy Set/Physics - Jun       | 33613          | 85                    | 03151                | 2013-06-11             | 2013-06-13          |
| 052               | Regents US History&Gov't - Jun      | 41613          | 63                    | 04101                | 2013-06-11             | 2013-06-12          |

# ASAP: Regents Exam List by Administration

Page 1

#### Rev. 10.0

11/18/2013 10:35:14 AM

#### August Exams, Administration Date: 2013-08-13

| Assessmer<br>Code | nt Test Description              | Teleform<br>ID | Number of<br>Question | State<br>Course Code | Administration<br>Date | Actual<br>Test Date |
|-------------------|----------------------------------|----------------|-----------------------|----------------------|------------------------|---------------------|
| 040               | Regents ELA - Aug                | 10813          | 28                    | 01003                | 2013-08-13             | 2013-08-13          |
| 205               | Regents Geometry - Aug           | 61813          | 38                    | 02072                | 2013-08-13             | 2013-08-13          |
| 203               | Regents Global History - Aug     | 40813          | 63                    | 04052                | 2013-08-13             | 2013-08-13          |
| 204               | Regents Integrated Algebra - Aug | 60813          | 39                    | 02052                | 2013-08-13             | 2013-08-13          |
| 059               | Regents Living Environment - Aug | 31813          | 85                    | 03051                | 2013-08-13             | 2013-08-14          |
| 200               | Regents Phy Set/Earth Sci - Aug  | 30813          | 86                    | 03001                | 2013-08-13             | 2013-08-14          |
| 052               | Regents US History&Gov't - Aug   | 41813          | 63                    | 04101                | 2013-08-13             | 2013-08-14          |

ASAP Answer Key – Provides the answer key for the selected Regents exam.

# ASAP: Regents Exam Answer Key

Rev. 10.0

# **Regents Integrated Algebra - Jun**

# Test Administration Date: 2013-06-11

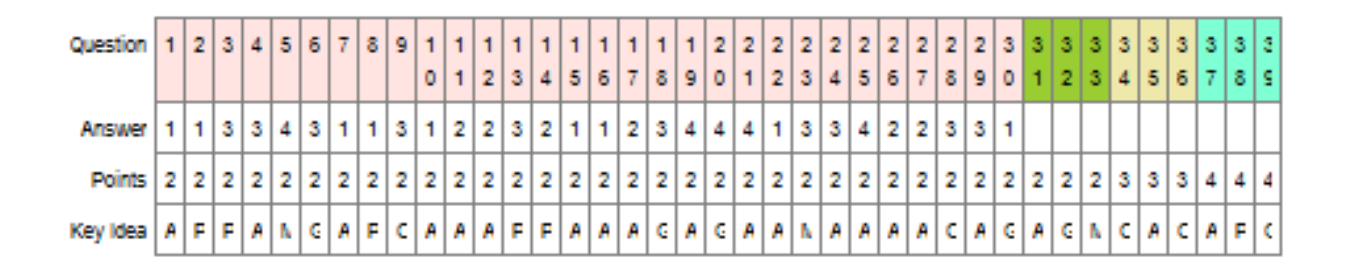

**Standard Abbreviations** – Provides a list of standards as identified in the Rater's Guide and the abbreviations used for them on ASAP reports

# **ASAP: Standard Abbreviations**

Rev. 10.0

# Regents Integrated Algebra - Jun, 2013-06-11

| Standard<br>Code | Standard/Strand             | Key Idea |
|------------------|-----------------------------|----------|
| A                | Algebra                     |          |
| G                | Geometry                    |          |
| М                | Measurement                 |          |
| 0                | Number Sense and Operations |          |
| Р                | Probability and Statistics  |          |

1

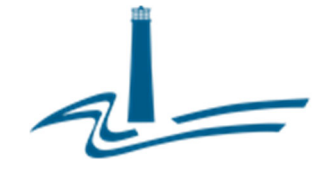

#### Eastern Suffolk BOCES Board and Administration

President Lisa Israel

Vice President William K. Miller

#### **Members**

Arlene Barresi Linda S. Goldsmith William Hsiang Susan Lipman Joseph LoSchiavo Annne Mackesey

James F. McKenna Brian O. Mealy Catherine M. Romano Robert P. Sweeney John Wyche

#### **Interim District Superintendent**

April E. Proprilo

Chief Operating Officer David Wicks

Associate Superintendent Claudy Damus-Makelele – Educational Services

# Associate Superintendent

James J. Stucchio – Management Services

#### Interim Assistant Superintendent Nichelle Rivers, Ed.D. - Human Resources

#### **Directors**

Leah Arnold - Career, Technical and Adult Education Kate Davern - Educational Support Services Arlene Durkalski – Human Resources Mark Finnerty – Facilities April Francis-Taylor – Diversity, Equity and Inclusivity Susan Maddi - Administrative Services Gina Reilly - Special Education Darlene Roces - Regional Information Center Vacant – Business Services

#### www.esboces.org

Eastern Suffolk BOCES does not discriminate against any employee, student, applicant for employment, or candidate for enrollment on the basis of sex, gender, race, color, religion or creed, age, weight, national origin, marital status, disability, sexual orientation, gender identity or expression, transgender status, military or veteran status, domestic violence victim status, genetic predisposition or carrier status, or any other classification protected by Federal, State, or local law. This policy of nondiscrimination includes: access by students to educational programs, student activities, recruitment, appointment and promotion of employees, salaries, pay, and other benefits. ESBOCES also provides equal access to the Boy Scouts and other designated youth groups. ESBOCES fully complies with all applicable rules and regulations pertaining to civil rights for students and employees (e.g., Title IX of the Education Amendments of 1972, §504 of the Rehabilitation Act of 1973, Titles VI and VII of the Civil Rights Act of 1964, Dignity for All Students Act, §303 of Age Discrimination Act of 1975, the Americans with Disabilities Act of 1990, and the Boy Scouts of America Equal Access Act of 2001). Inquiries regarding the implementation of the above laws should be directed to either of the ESBOCES Civil Rights Compliance Officers at <u>ComplianceOfficers@esboces.org</u>: the Assistant Superintendent for Human Resources, 631-687-3029, or the Associate Superintendent for Educational Services, 631-687-3056, 201 Sunrise Highway, Patchogue, NY 11772. Inquiries may also be addressed to the Office for Civil Rights at the US Department of Education, 32 Old Slip, 26<sup>th</sup> Floor, New York, NY 10005, 646-428-3800, OCR.NewYork@ed.gov.